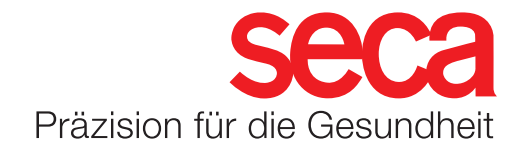

## seca mBCA 555/seca TRU

## Einloggen in die seca Cloud

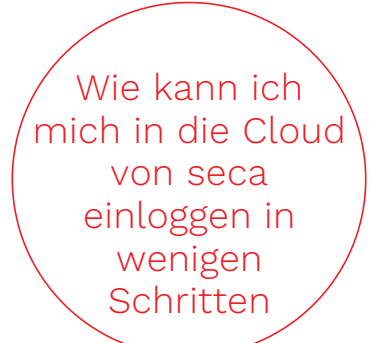

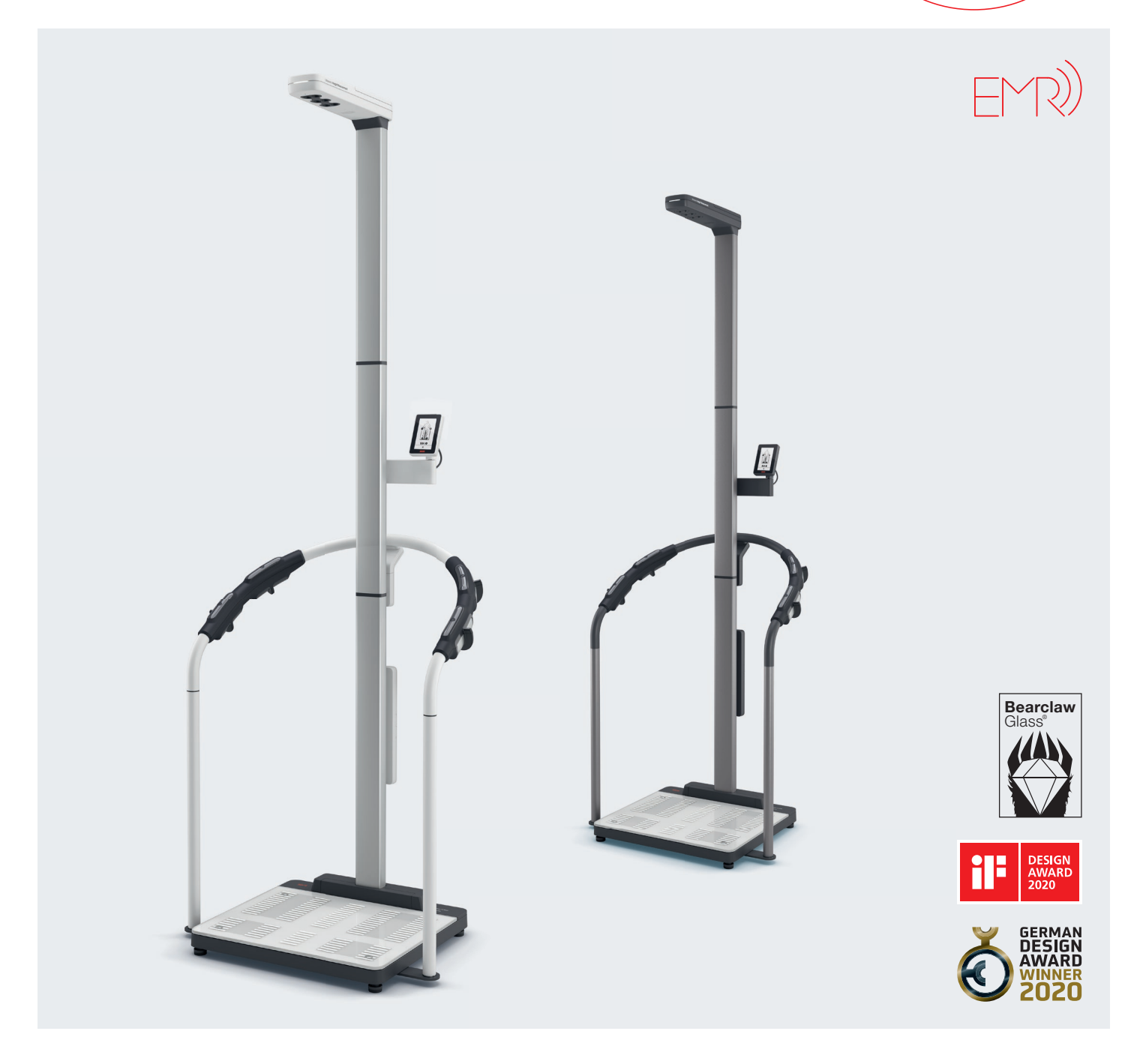

## seca mBCA 555/seca TRU

 Starten Sie auf einem Endgerät einen Browser (z.B. Chrome) und öffnen Sie die folgende Webseite: <u>https://secacloud.com</u> Wir haben eine Log-in Seite, um sich entweder mit einem Geschäftskonto anzumelden, oder als Patient oder Mitglied in einem Studio die persönlichen Daten anzurufen. Sie haben die Wahl!

| 4                             |                  | 0  | )EU ~ @DE ~ |
|-------------------------------|------------------|----|-------------|
| Seca analytics 125            |                  |    | 3           |
| Oterral Toraet 0              | -                |    |             |
| Benutzername                  | Seca myAnalytics |    |             |
| Passwort  Passwort vergessen? | 1                | 16 |             |
| Login                         |                  |    |             |
| -                             |                  |    | Impressum Ø |

- 2. Auf der geöffneten Log-in Seite können Sie sich nun entweder mit Ihrem Geschäftskonto (seca analytics 125) einloggen, oder wenn Sie ein Patient oder Mitglied in einem Studio sind, ihre persönlichen Daten (seca myAnalytics) abrufen. Für den Wechsel zwischen den Möglichkeiten, klicken Sie rechts auf der Log-in Seite das Konto an, auf das Sie wechseln wollen. Damit verändert sich die Eingabemaske auf der linken Seite.
- 3. Um sich mit dem Geschäftskonto einzuloggen, benötigen Sie Ihre External Tenant ID, Ihr Benutzernamen und Ihr Passwort. Die Eingabemaske sieht dann so aus:

| J. | Seca analytics         | <b>125</b>  |
|----|------------------------|-------------|
|    | External Tenant ID     |             |
|    | Benutzername           |             |
|    | Passwort Passwort verg | o<br>essen? |
|    | Login                  |             |

Sie kennen Ihre External Tenant ID nicht oder brauchen Hilfe? Dann wenden Sie sich bitte an den Service von seca und erstellen eine Kundenanfrage unter folgendem Link: https://support.seca.com/

## seca mBCA 555/seca TRU

4. Als Patient oder Mitglied in einem Studio wechseln Sie zum seca **my**Analytics Konto und geben Ihre Email und Ihr Passwort ein. Dies sieht dann so aus:

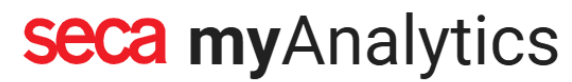

Loggen Sie sich in Ihr Benutzerkonto ein

| E-Mail-Adresse |       |                     |
|----------------|-------|---------------------|
| Passwort       |       |                     |
| Fasswort       |       | •                   |
|                |       | Passwort vergessen? |
| Login merken   |       |                     |
|                | Login |                     |
|                |       |                     |

Noch kein Konto? Registrieren